# QRG Jak aktualizovat profil dodavatele

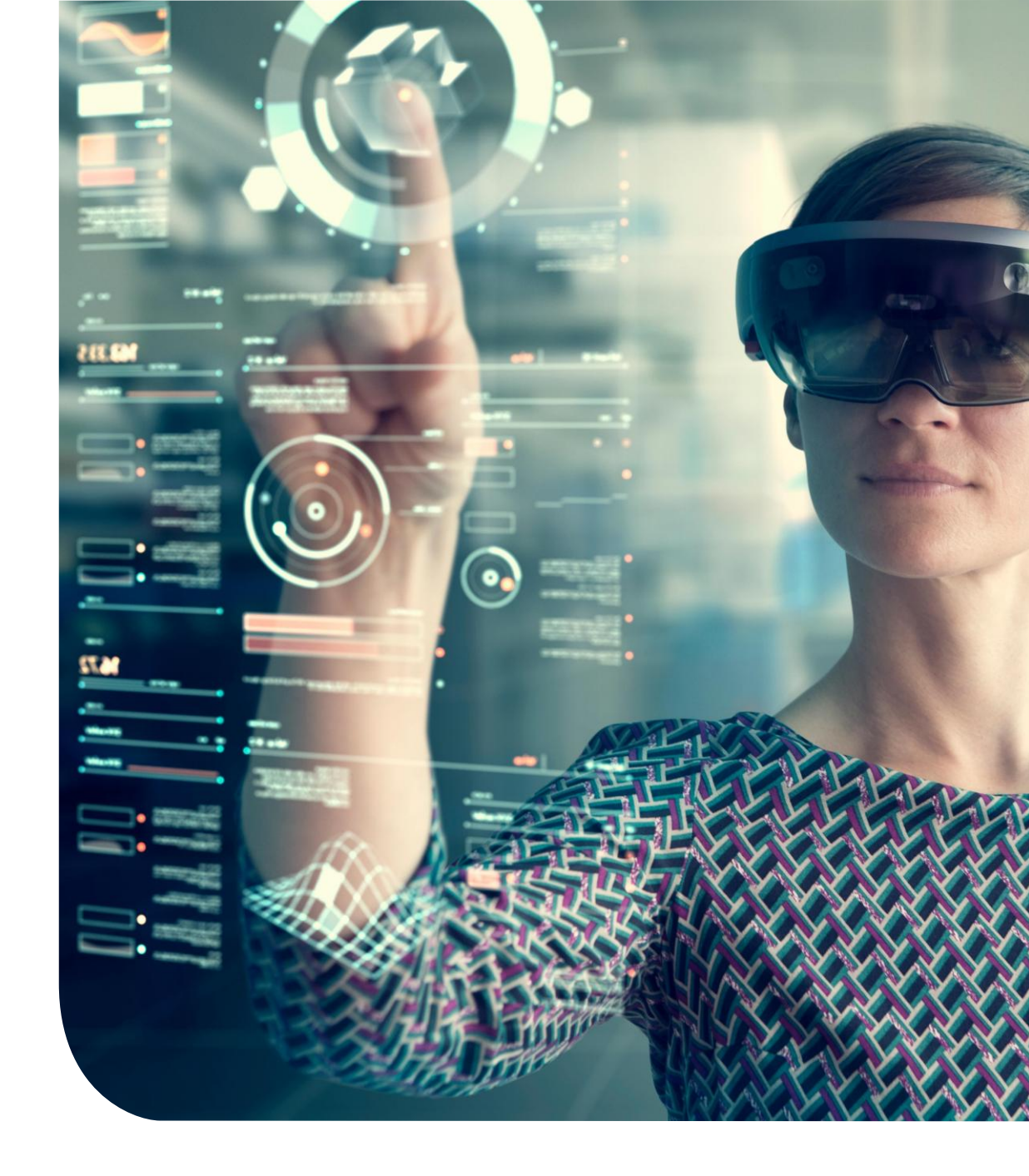

## Hlavní panel

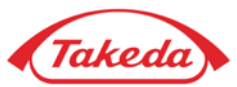

| eda                                                                          |                                                         |                                                                               |                                                                                                    | 🤱 Vitejte NATALI BI                                                                                                    |
|------------------------------------------------------------------------------|---------------------------------------------------------|-------------------------------------------------------------------------------|----------------------------------------------------------------------------------------------------|----------------------------------------------------------------------------------------------------|
| Dodavatel 🔻 Úkoly 🔻 Por                                                      | moc 🔻                                                   |                                                                               | $\frown$                                                                                                    | Czech ▼                                                                                                    |
|                                                                              |                                                         |                                                                               |                                                                                                    |                                                                                                    |
| /ítejte na webovém portálu<br>≀ týdnu. Potřebujete-li dalš                   | ı pro správu dodavatelů Ta<br>í pomoc, kontaktujte Take | akeda Pharmaceutical Co<br>da Pharmaceutical Comp                             | npany Limited!! Tento systém vám umožňuje kontrolova<br>ny Limited na adrese . global.supplier.onboarding.opera                                     | Provozovatel apexpor<br>at a udržovat vybrané informace o vaší společnosti 24 hodin denně, sedm dní<br>itions@takeda.com |
| /ítejte na webovém portálu<br>· týdnu. Potřebujete-li dalš<br>ychlé aplikace | ı pro správu dodavatelů Ta<br>í pomoc, kontaktujte Take | akeda Pharmaceutical Co<br>da Pharmaceutical Comp                             | npany Limited!! Tento systém vám umožňuje kontrolova<br>ny Limited na adrese . global.supplier.onboarding.opera                                     | Provozovatel apexpor<br>at a udržovat vybrané informace o vaší společnosti 24 hodin denně, sedm dní<br>tions@takeda.com  |
| /ítejte na webovém portálu<br>v týdnu. Potřebujete-li dalš<br>ychlé aplikace | I pro správu dodavatelů Ta<br>í pomoc, kontaktujte Take | akeda Pharmaceutical Co<br>da Pharmaceutical Comp                             | npany Limited!! Tento systém vám umožňuje kontrolova<br>iny Limited na adrese . global.supplier.onboarding.opera                                    | Provozovatel apexpor<br>at a udržovat vybrané informace o vaší společnosti 24 hodin denně, sedm dní<br>itions@takeda.com |
| /ítejte na webovém portálu<br>v týdnu. Potřebujete-li dalš<br>ychlé aplikace | i pro správu dodavatelů Ta<br>í pomoc, kontaktujte Take | akeda Pharmaceutical Co<br>da Pharmaceutical Comp                             | npany Limited!! Tento systém vám umožňuje kontrolova<br>ny Limited na adrese . global.supplier.onboarding.opera                                     | Provozovatel apexpor<br>at a udržovat vybrané informace o vaší společnosti 24 hodin denně, sedm dní<br>itions@takeda.com |
| /ítejte na webovém portálu<br>/ týdnu. Potřebujete-li dalš<br>ychlé aplikace | I pro správu dodavatelů Ta<br>I pomoc, kontaktujte Take | akeda Pharmaceutical Co<br>da Pharmaceutical Comp                             | npany Limited!! Tento systém vám umožňuje kontrolova<br>ny Limited na adrese . global.supplier.onboarding.opera<br>Update Banking<br>and Document   | Provozovatel apexpor<br>at a udržovat vybrané informace o vaší společnosti 24 hodin denně, sedm dní<br>itions@takeda.com |
| /ítejte na webovém portálu<br>/ týdnu. Potřebujete-li dalš<br>ychlé aplikace | i pro správu dodavatelů Ta<br>í pomoc, kontaktujte Take | akeda Pharmaceutical Co<br>da Pharmaceutical Comp                             | papary Limited!! Tento systém vám umožňuje kontrolova<br>iny Limited na adrese . global.supplier.onboarding.opera<br>Update Banking<br>and Document | Provozovatel apexpor                                                                                                    |
| /ítejte na webovém portálu<br>/ týdnu. Potřebujete-li dalš<br>ychlé aplikace | n pro správu dodavatelů Ta<br>í pomoc, kontaktujte Take | akeda Pharmaceutical Comp<br>da Pharmaceutical Comp<br><b>eta composition</b> | papary Limited! Tento systém vám umožňuje kontrolova<br>mu Limited na adrese . global.supplier.onboarding.opera<br>Update Banking<br>and Document   | Provozovatel apexpor                                                                                                    |

#### 1 Rychlé aplikace pro dodavatele

Po počáteční registraci má dodavatel přístup k "Quick Apps" a může provádět řadu úkolů v rámci svého profilu.

Aktualizovat profil: Funkce "Aktualizovat profil" umožňuje dodavatelům upravovat údaje uvedené při počáteční registraci, jako je obchodní adresa, bankovní účet a další. Moje komunikace: Umožňuje dodavatelům korespondovat se zástupci společnosti Takeda prostřednictvím portálu Apex pomocí funkce poznámek.

**Aktualizovat kontakt:** poskytuje zkratku pro rychlou úpravu nebo přidání záznamů kontaktů.

**Moje úkoly:** Prostřednictvím "Moje úkoly" mají dodavatelé přístup ke všem úkolům, které jim byly přiděleny.

### Aktualizace profilu

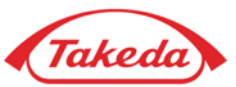

| Domov Dodavatel V Úkoly V Pomoc V                                                                                                    |                                                                              |                                 |                 |                            |                          |                            | Vitejte NATALI BIELE  Czech                                               |
|----------------------------------------------------------------------------------------------------|------------------------------------------------------------------------------|---------------------------------|-----------------|----------------------------|--------------------------|----------------------------|---------------------------------------------------------------------------|
| 2<br>• Kompletní<br>ONEÚPLNÝ<br>• Dodavatelská dohoda<br>• Kontrolní seznam registrace<br>• Obchodní informace<br>• Obchodní informace<br>• Obchodní ardresa<br>• Informace 0 účtu<br>ODÁŇOVÉ INFORMACE<br>OVelikost a diverzita společnosti<br>O GPP Questionnaire<br>O Kocope 3 Questionnaire<br>O Information Protection and Cybersecurity<br>O Data Pŕivacy<br>ONAHRÁNÍ DOKUMENTU<br>O Zkontrolujte a odešlete | Informace o účtu<br>Bankovní informace<br>3 dat bankovní účet<br>Aktualizace | Iméno banky<br>A BANQUE POSTALE | Země<br>Francie | Typ měny<br>Uložit koncept | Typ účtu<br>Kontrolování | Odstranit<br>X Odstranit   |                                                                           |
|                                                                                                    |                                                                              |                                 |                 |                            |                          | Odhlásit odběr Podmínky po | užiti Prohlášeni o ochraně soukromí Copyright © 2005 - 2025 APEX Analytix |
|                                                                                                    |                                                                              |                                 |                 |                            |                          |                            |                                                                           |

#### 2 Kontrolní seznam

3

4

Po výběru možnosti "Aktualizace dodavatele" budete přesměrováni na registrační formulář, který je totožný s tím, který byl použit při počáteční registraci. Využijte kontrolní seznam k procházení různých formulářů; v tomto příkladu je vybrán formulář "Informace o účtu".

#### Přidání bankovního účtu

Funkce "Přidat" vám umožňuje doplnit stávající informace o další podrobnosti. Můžete jej například použít k přidání nového bankovního účtu k již zaregistrovanému.

### Aktualizace bankovního účtu

Funkce "Upravit" vám umožňuje upravit stávající podrobnosti, jako je například aktualizace existujícího čísla účtu v tomto příkladu.

### Aktualizace profilu

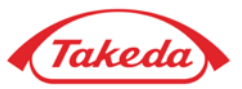

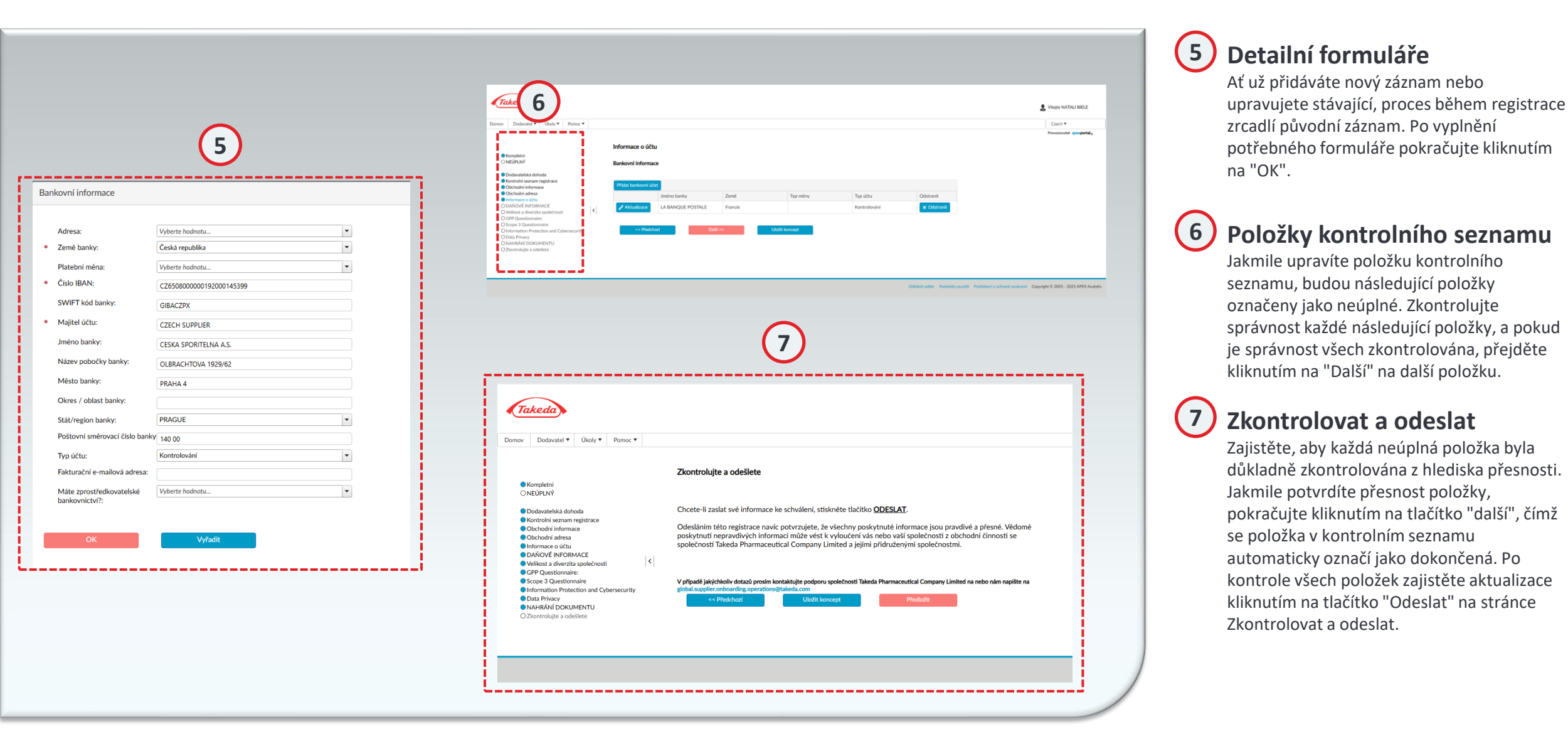

#### 4

# Děkujeme!

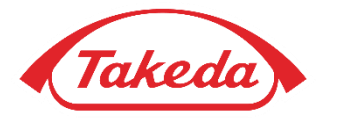

© 2019 Takeda Pharmaceutical Company Limited. All rights reserved